## How to Edit a Webpage

- 1) Navigate to the Webpage that you would like to update.
- 2) Scroll down to the bottom of the page and locate Last Updated: (date)

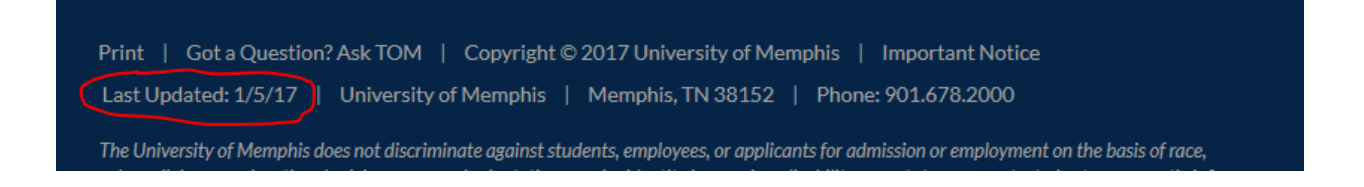

- 3) Click on Last Updated: (date). It is an active link.
- You'll be redirected to a login screen.
  Enter your username and password. (This will be your username and password that you use to access University of Memphis applications like email, my.memphis.edu, etc.)

| <b>au Campus</b> |        |
|------------------|--------|
| Login            |        |
| Login            |        |
| L Username       |        |
| Password         |        |
|                  | Log In |
|                  |        |

5) The page will open in **Edit** mode and a green **Edit** button will appear near the body of the page.

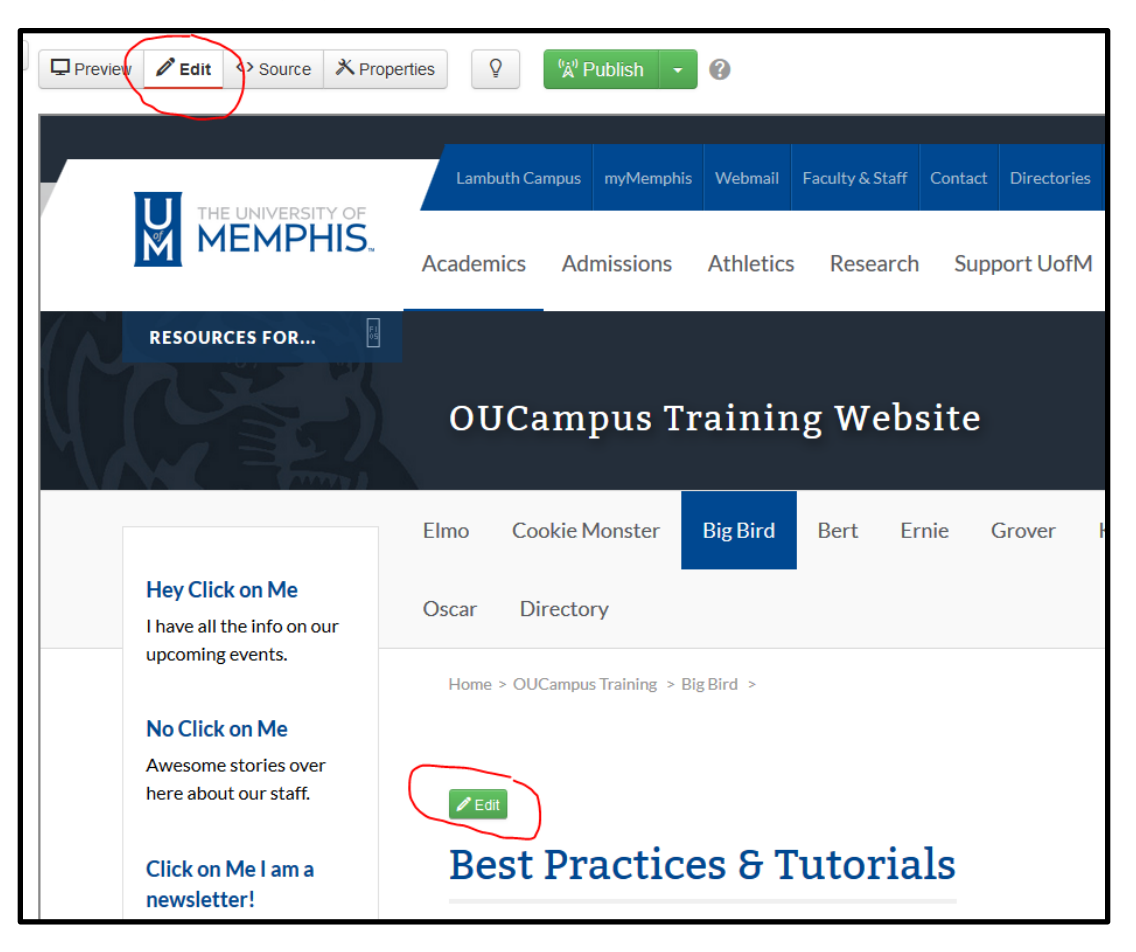

## How to Edit a Webpage

6) Click on the green **Edit** button and a text editor will appear.

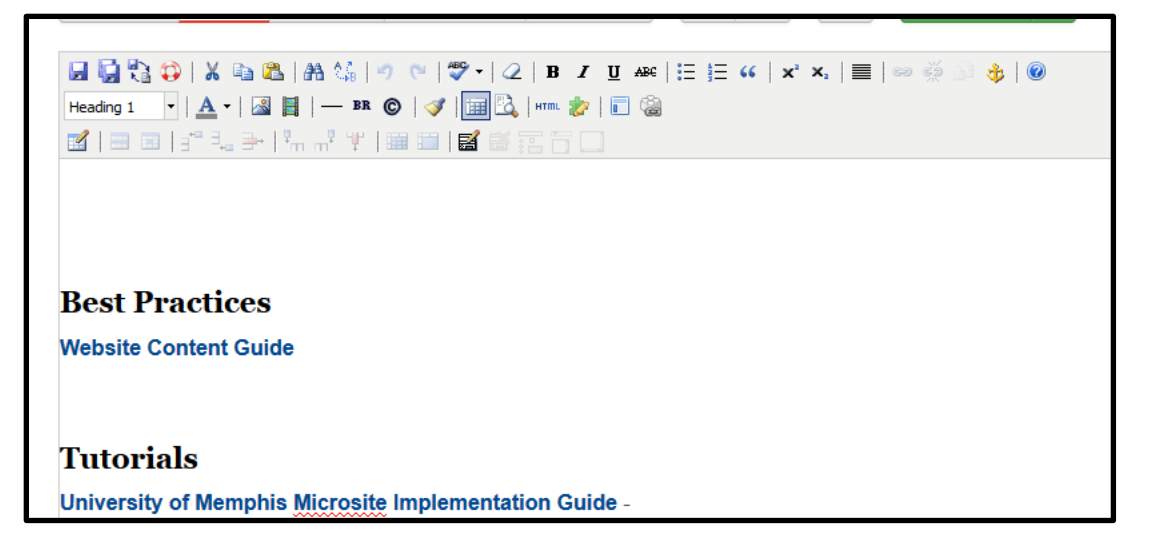

7) Make your changes on the page. Once completed, click on the **Save** icon in the toolbar.

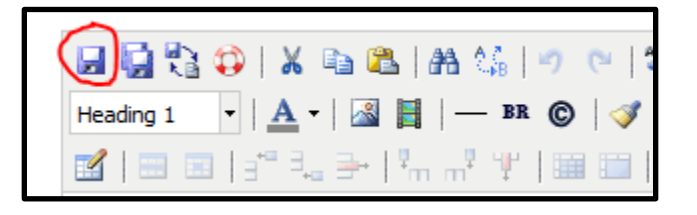

8) The page will appear in **Preview** mode for you to look over your changes. If you are satisfied with your change, select the green **Publish** button. (If you are not satisfied with your changes, select the **Edit** tab and repeat the editing process.)

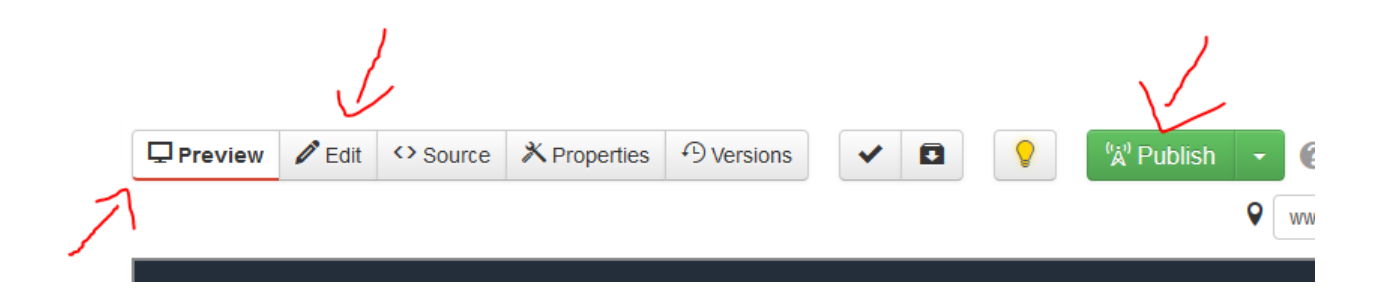

## How to Edit a Webpage

9) After selecting the green **Publish** button, a new window will appear. Select the green **Publish** button on the new window.

| Publish - index.pcf                                                                                                    | •       |  |
|----------------------------------------------------------------------------------------------------|---------|--|
| Final Check Schedule Social Media                                                                                                    | 3       |  |
| Scan your page for spelling, link, W3C validation, and accessibility issues. Run all checks, or run individually by clicking the button.                                                                                                    |         |  |
| php 🔽 Run All                                                                                                    |         |  |
| Spell Check Language                                                                                                    |         |  |
| English                                                                                                    | í       |  |
| RBC  Image: Spelling  Image: Spelling  Image: Speling  Image: Spelling  Image: Spell | pility  |  |
| Version<br>Description                                                                                                    |         |  |
| Cancel                                                                                                    | Publish |  |

10) Your changes will began to process and will be visible on the internet briefly.